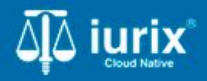

**Tutoriales - Módulo Personas** 

# Datos personales

# **Datos personales**

#### Introducción

Este tutorial te guiará a través del proceso de consulta y edición de datos de las personas en lurix Cloud.

#### Objetivo

- Consultar los datos personales de una persona.
- Modificar los datos personales de una persona.

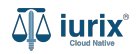

#### Consultar los datos personales de una persona - Paso 1

Selecciona la opción Personas del menú superior para acceder al padrón de personas.

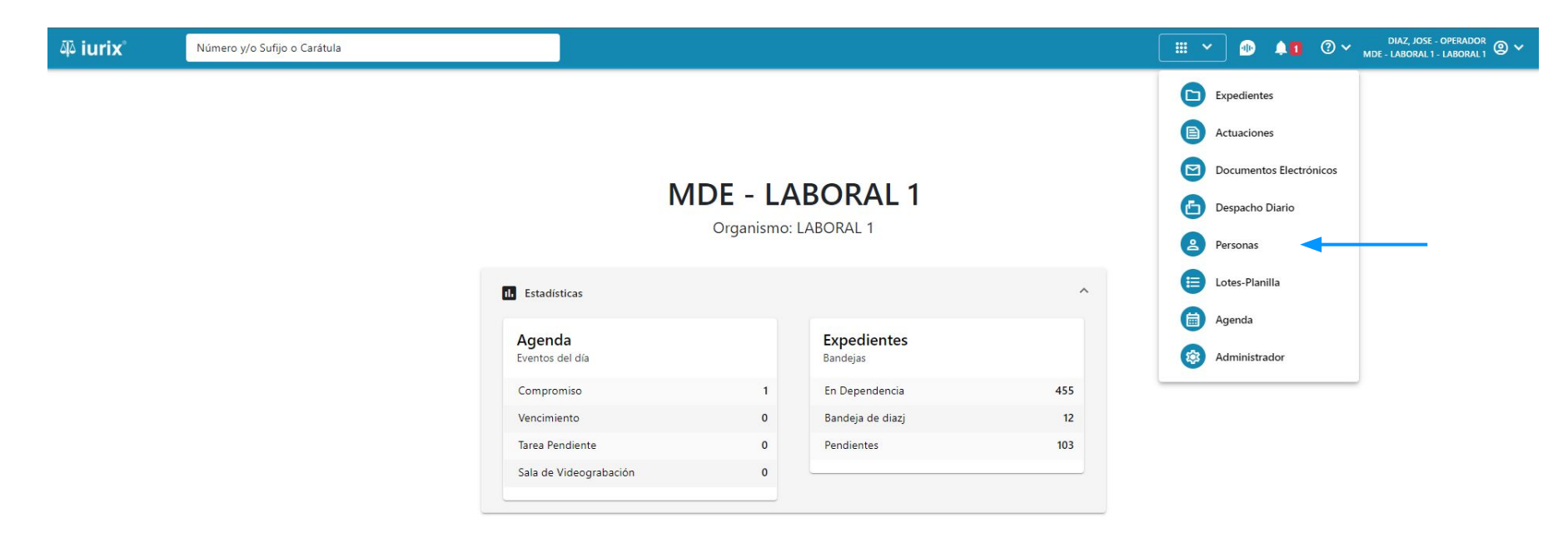

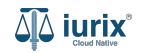

#### Consultar los datos personales de una persona - Paso 2

Ingresa los criterios de búsqueda requeridos para encontrar la persona deseada.

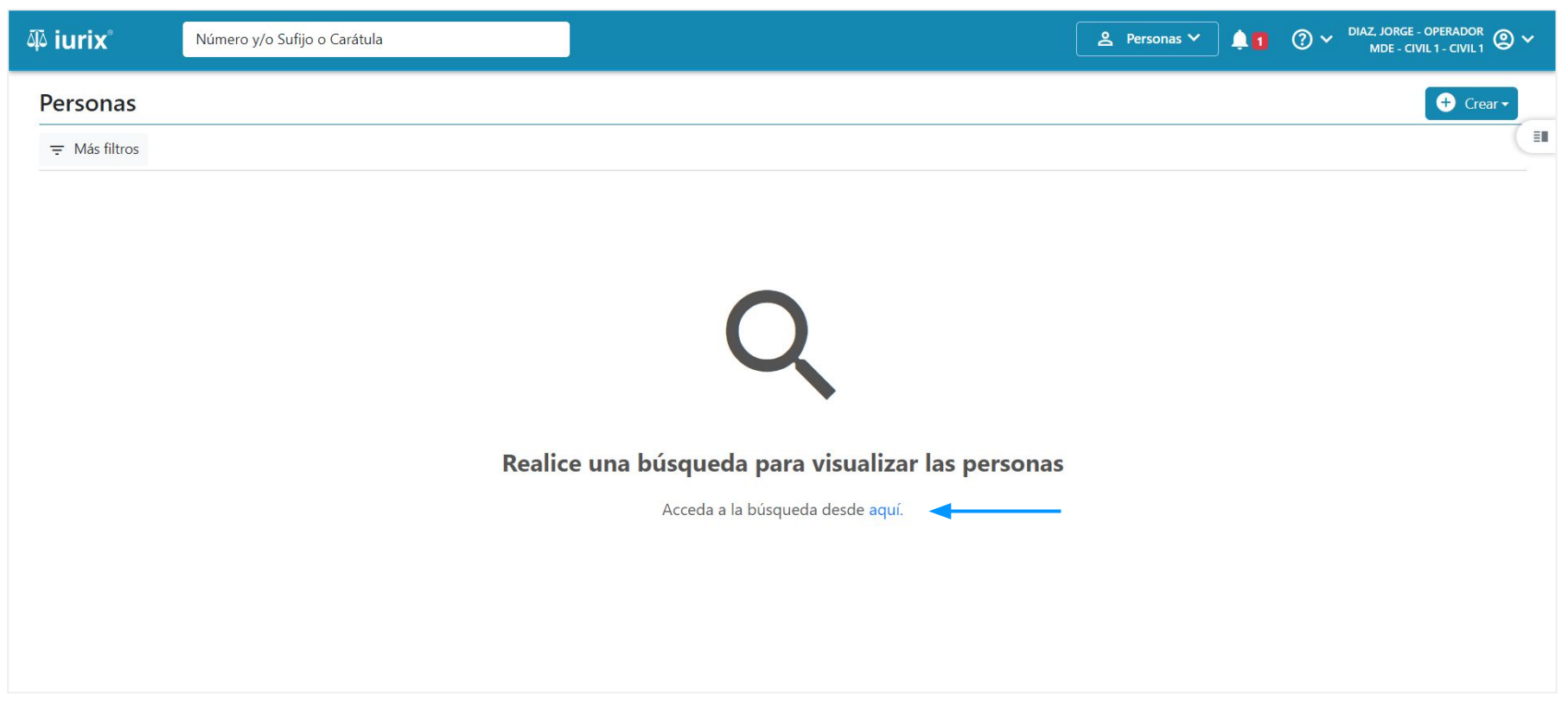

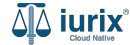

## Consultar los datos personales de una persona - Paso 3

Haz clic en la columna **Datos personales** de la persona que deseas para consultar sus datos personales.

| aې iuri            | ĸ               | Número y/o Sufijo o Caráti | ula             |              |                  |                  | ি Personas ❤ | 🕕 斗 🛚 🔍 🗸           | DIAZ, JOSE - OPERADOR<br>MDE - LABORAL 1 - LABORAL 1 |
|--------------------|-----------------|----------------------------|-----------------|--------------|------------------|------------------|--------------|---------------------|------------------------------------------------------|
| Perso              | nas             |                            |                 |              |                  |                  |              |                     | 🛨 Crear 🗸                                            |
| <del>Ţ</del> Edita | ar <b>Y</b> Ver | filtros 🛞 Borrar           |                 |              |                  |                  |              |                     |                                                      |
| Acci               | iones 🗸 🗘       | Actualizar                 |                 |              |                  |                  |              |                     |                                                      |
|                    | Тіро            | Identificación             | Nombre completo | Validado     | Datos personales | Domicilios       | Expedientes  | Profesiones         | Datos Penales                                        |
|                    | Persona Física  | DNI 36791081               | CLARA MARTINEZ  | ×            | ^ 🔸              | <del></del>      |              | <b></b>             | 2                                                    |
| Datos              | personales de   | CLARA MARTINEZ             |                 |              |                  |                  |              |                     |                                                      |
| Fecha              | nacimiento      | Género                     | Estado civil    | Nacionalidad | Ocupación        | Lugar nacimiento | LGBTIQ+      | Fecha fallecimiento | Observaciones                                        |
| 15/02/             | /1992           | Femenino                   | 2               | Argentino    | - <b>-</b>       |                  | ×            | -                   |                                                      |

Página: 100 💌 1-1 de 1 < 📏

## Consultar los domicilios de una persona - Paso 4

También puedes acceder a los datos personales en la ficha.

| ۵۵ iurix°            | Número y/o Sufijo o Carátula |               | 은 Personas 🗸 | D 🖡                | ⑦ ∽ DIAZ, JOSE - OPER<br>MDE - LABORAL 1 - LABO | DRAL1 |  |  |  |
|----------------------|------------------------------|---------------|--------------|--------------------|-------------------------------------------------|-------|--|--|--|
| Persona física       |                              |               |              |                    |                                                 |       |  |  |  |
| CLARA MARTINEZ       |                              |               |              |                    |                                                 |       |  |  |  |
| DNI 36791081 🔽 <     |                              |               |              |                    |                                                 |       |  |  |  |
| 🗸 Validar 🧪 Ed       | itar                         |               |              |                    |                                                 | 1     |  |  |  |
| EXPEDIENTES DOM      |                              |               |              |                    |                                                 |       |  |  |  |
| Tipo documento:      | Número documento:            | CUIL:         |              |                    |                                                 |       |  |  |  |
| DNI                  | 36791081                     | -             |              |                    |                                                 |       |  |  |  |
| Apellido:            | Nombre:                      |               |              |                    |                                                 |       |  |  |  |
| MARTINEZ             | CLARA                        |               |              |                    |                                                 |       |  |  |  |
| DATOS PERSONALES     |                              |               |              |                    |                                                 |       |  |  |  |
| Género:              | Comunidad LGBTIQ+:           | Estado Civil: |              | Ocupación:         |                                                 |       |  |  |  |
| 22                   | NO                           | -             |              | -                  |                                                 |       |  |  |  |
| Fecha de Nacimiento: | Lugar de Nacimiento:         | Nacionalidad: |              | Fecha Fallecimient | to:                                             |       |  |  |  |
| 82                   | <u>-</u> 2                   | brasilero     |              | -                  |                                                 |       |  |  |  |
| Observaciones:       |                              |               |              |                    |                                                 |       |  |  |  |
| 8 <b>.</b>           |                              |               |              |                    |                                                 |       |  |  |  |

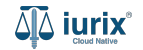

Selecciona la opción **Personas** del menú superior para acceder al padrón de personas. Busca la persona como se indica en este tutorial y accede a su ficha.

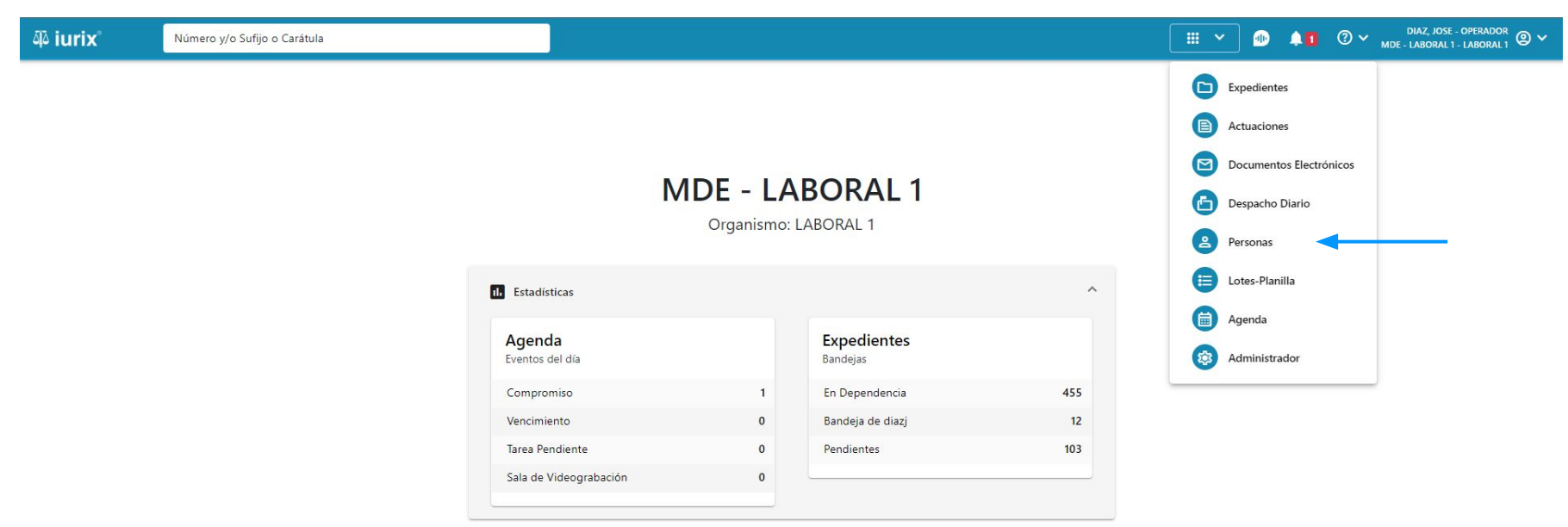

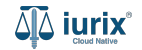

Para modificar los datos personales de una persona, haz clic en **Editar** en la ficha de la persona que deseas modificar sus domicilios.

| ۵۵ iurix°            | Número y/o Sufijo o Carátula       |               | ▲ Personas ∨ | <ul> <li></li></ul> | ⑦ ∽ DIAZ, JOSE - OPERADOR<br>MDE - LABORAL 1 - LABORAL 1 @ ╰ | ~ |
|----------------------|------------------------------------|---------------|--------------|---------------------|--------------------------------------------------------------|---|
| Persona física       |                                    |               |              |                     |                                                              |   |
| CLARA MARTIN         | EZ                                 |               |              |                     |                                                              |   |
| DNI 36791081         | <                                  |               |              |                     |                                                              |   |
| 🗸 Validar 🧪 Ed       | itar                               |               |              |                     | I                                                            |   |
| EXPEDIENTES DOM      | IICILIOS PROFESIONES DATOS PENALES |               |              |                     |                                                              |   |
| Tipo documento:      | Número documento:                  | CUIL:         |              |                     |                                                              |   |
| DNI                  | 36791081                           | -             |              |                     |                                                              |   |
| Apellido:            | Nombre:                            |               |              |                     |                                                              |   |
| MARTINEZ             | CLARA                              |               |              |                     |                                                              |   |
| DATOS PERSONALES     |                                    |               |              |                     |                                                              |   |
| Género:              | Comunidad LGBTIQ+:                 | Estado Civil: |              | Ocupación:          |                                                              |   |
|                      | NO                                 | -             |              | -                   |                                                              |   |
| Fecha de Nacimiento: | Lugar de Nacimiento:               | Nacionalidad: |              | Fecha Fallecimient  | to:                                                          |   |
| -                    | -                                  | brasilero     |              | -                   |                                                              |   |
| Observaciones:       |                                    |               |              |                     |                                                              |   |
| 12                   |                                    |               |              |                     |                                                              |   |

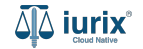

Modifica los datos requeridos, considerando que aquellos identificados con un \* (asterisco) son obligatorios y aquellos deshabilitados no se pueden editar. **Guarda** los cambios.

| 회 iurix Número y/o                                                                                                    | o Sufijo o Carátula                                                                                                    | A Personas V 🐠 🌲 1 🕐 V DIAZ, JOSE - OPERADOR 🛞 V                                                                                                    |
|----------------------------------------------------------------------------------------------------|----------------------------------------------------------------------------------------------------|----------------------------------------------------------------------------------------------------|
| Vúmero y/o Número y/o Persona física CLARA MARTINEZ DNI 36791081   Validar  Editar Validar  Editar Expedience: DNI Apellido: MARTINEZ DATOS PERSONALES Género: Feena de Nacimiento: 15/02/1992 Observaciones: - | Editar datos personales<br>CLARA MARTINEZ - DNI 36791081<br>DATOS BÁSICOS<br>Tipo de documento *<br>Documento Nacional de Identidad<br>Número *<br>36791081<br>Género *<br>Femenino<br>Nombre *<br>CLARA<br>Apelido *<br>MARTINEZ<br>CUIL | A Personas      Monte - LABORAL 1 - LABORAL 1     Constant → LABORAL 1 - LABORAL 1     Constant → LABORAL 1 - LABORAL 1     Constant → LABORAL 1 - LABORAL 1     Constant → LABORAL 1 - LABORAL 1     Constant → LABORAL 1 - LABORAL 1     Constant → LABORAL 1 - LABORAL 1     Constant → LABORAL 1 - LABORAL 1     Constant → LABORAL 1 - LABORAL 1     Constant → LABORAL 1 - LABORAL 1     Constant → LABORAL 1 - LABORAL 1     Constant → LABORAL 1 - LABORAL 1     Constant → LABORAL 1     Constant → LABORAL 1 - LABORAL 1     Constant → LABORAL 1 - LABORAL 1     Constant → LABORAL 1     Constant → LABORAL 1     Constant 1     Constant |
|                                                                                                    |                                                                                                    | Cancelar Guardar                                                                                                    |

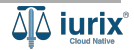

Si la modificación fue exitosa, se mostrará un mensaje de confirmación y la ficha de la persona se actualizará para reflejar los nuevos datos.

| ۵۵ iurix°                                                                                                    | Número y/o Sufijo o Carátula                                                     |                                                |                                | ● Dersonas ❤ |                                 | <b>↓1</b> ⑦ ∨  | DIAZ, JOSE - OPERADOR<br>MDE - LABORAL 1 - LABORAL 1 |
|----------------------------------------------------------------------------------------------------|----------------------------------------------------------------------------------|------------------------------------------------|--------------------------------|--------------|---------------------------------|----------------|------------------------------------------------------|
| <ul> <li>Persona física</li> <li>CLARA MARTIN</li> <li>DNI 36791081 </li> <li>Validar</li> <li>Ed</li> </ul> | EZ<br>¢                                                                          | La operación fue realizada con éxito. Se ha ec | ditado la persona              | Aceptar      |                                 |                | :                                                    |
| EXPEDIENTES DOM<br>Tipo documento:<br>DNI<br>Apellido:<br>MARTINEZ                                           | MICILIOS PROFESIONES DATOS PENALES<br>Número doc<br>36791081<br>Nombre:<br>CLARA | umento:                                        | CUIL:<br>-                     |              |                                 |                |                                                      |
| DATOS PERSONALES<br>Género:<br>Femenino<br>Fecha de Nacimiento:                                              | Comunidad I<br><b>NO</b><br>Lugar de Nac                                         | LGBTIQ+:<br>cimiento:                          | Estado Civil:<br>Nacionalidad: |              | Ocupación:<br>-<br>Fecha Falleo | :<br>cimiento: |                                                      |
| -<br>Observaciones:<br>-                                                                                     | -                                                                                |                                                | Argentino                      |              | -                               |                |                                                      |

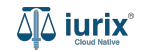

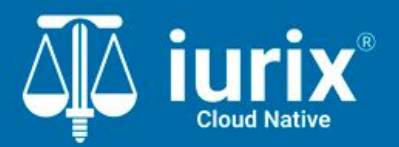

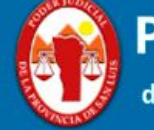

Poder Judicial de la Provincia de San Luis

**Tutoriales** 

Versión 1.0.0 | Fecha 01/08/2024